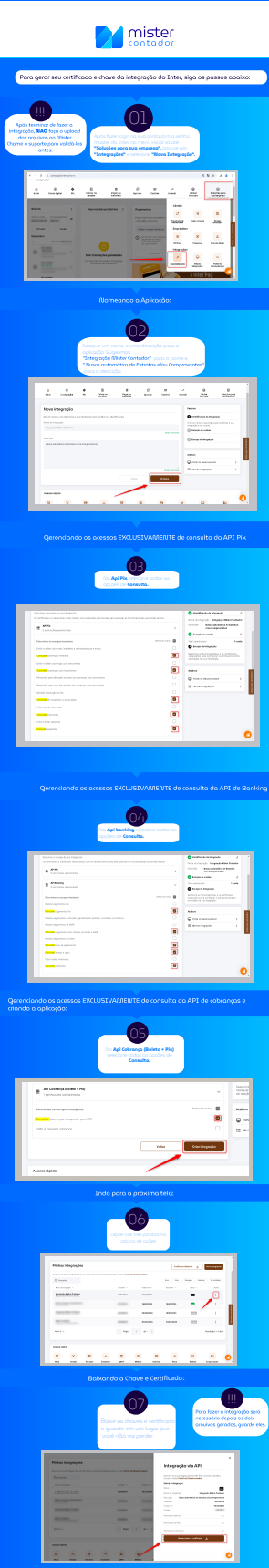

Indo para a tela de Gestão da Ins

Coplondo o d'Antilla e ChantSecret

mister